Način pristupanja: putem web stranice <u>https://webofknowledge.com</u> na bazi IP adrese korisnika.

Prilikom prvog prijavljivanja potrebno se registrovati sa ličnom e mail adresom.

Za svako naredno prijavljivanje korisnik koristi opciju Sign in.

Za početak korisnik odlazi na web stranicu putem navedenog linka i u gornjem desnom uglu glavne stranice klika na opciju **Sign In**. Otvara se padajući meni i odabiremo opciju **Register**.

Otvara se formular za unos e mail adrese putem koje korisnik želi pristupati WoS bazi.

| Started |                                                                                                    |                                                 |  |
|---------|----------------------------------------------------------------------------------------------------|-------------------------------------------------|--|
|         | Web of Science Incities Journal Citation Reports Essential Science Indicators Enditote Publicins Ropernio Mader Journal List                                                                                                    | Sign In - Help - English -                      |  |
|         | Web of Science                                                                                                    | Analytics                                       |  |
|         | Tools <del>v</del> Searc                                                                                                    | ches and alerts 👻 Search History Marked List    |  |
|         | Web of Science will undergo scheduled maintenance from September 24, 2020 at 11:00 GMT to September 24<br>During this time, access may be intermittent. We apologize for any inconvenience.                                                                                                    | 44, 2020 at 23:00 GMT.                          |  |
|         | Select a database Web of Science Core Collection +                                                                                                    |                                                 |  |
|         | Baic Search Author Search <sup>86</sup> Clied Reference Search Advanced Search                                                                                                    |                                                 |  |
|         | Example: oil spill* mediterranear Registration                                                                                                    | Search tips                                     |  |
|         | E and Addres     E and Addres     E and Addres     E and Addres     Timespan     Timespan     Addres     Addres     Addres     Addres     Control     Control     Contro     Control     Control     Contro     Control | ke, please sign                                 |  |
|         | All years (1994 - 2020)         *         Continue         Cancer         *         Address have and have years (1994 - 2020)           More settings         *         Continue         Cancer         *         Address have years (1994 - 2020)           More settings         *         *         *         Address have years (1994 - 2020)         *                                                                                                    |                                                 |  |
|         |                                                                                                    |                                                 |  |
|         | C Subjects                                                                                                    |                                                 |  |
|         | ${}^{2}\!\ddot{\varphi}^{1}$ Bead. How to save hundreds of hours and Br through your next research paper                                                                                                    |                                                 |  |
|         | Clarivate © 2020 Clarivate Copyright notio                                                                                                    | ce Terms of use Privacy statement Cookie policy |  |

Nakon verifikacije i potvrde e mail adrese sistem WoS-a šalje generičku poruku na navedenu e mail adresu.

Isti princip važi za zaboravljenu ili izgubljenu lozinku.

Šifra mora imati najmanje 8 karaktera bez razmaka, kombinaciju veliko malo slovo, sadržati barem jedan broj i jedan simbol.

Kod za verifikaciju primjer:

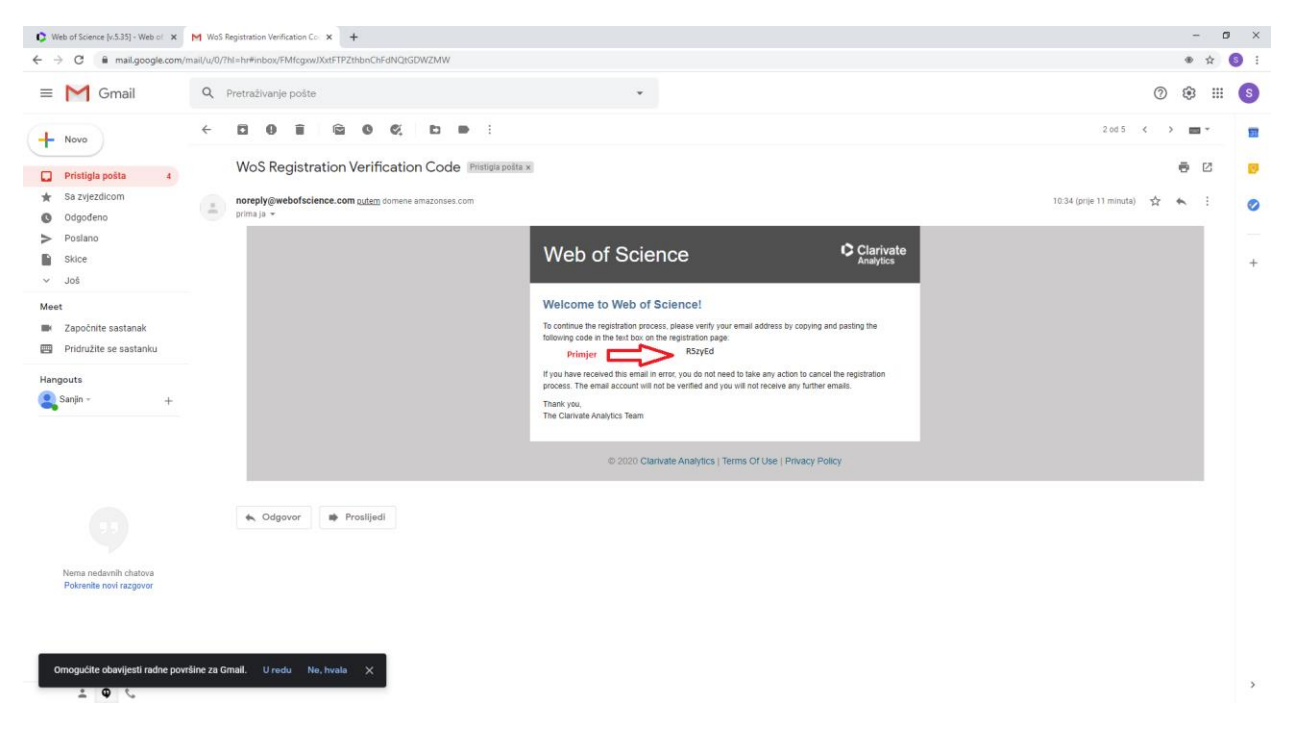

Korisnik potvrđuje svoj identitet tako što kopira i zalijepi generički kod u tekstualni okvir na stranici za registraciju da aktivira WoS.

| Web of Science [v.5.35] - Web of X + |                                         |                                                                                                    | - ø × |
|--------------------------------------|-----------------------------------------|----------------------------------------------------------------------------------------------------|-------|
| ← → C 🔒 apps.webofknowledge.com      | /WOS_GeneralSearch_input.do?product=WC  | S&search_mode=GeneralSearch&SiD=D2Qhe95sHh9LbFGB2EI&preferencesSaved=                                                                                                    | ☆ ⊖ : |
|                                      | Web of Science InCites Journal Citation | n Reports Essential Science Indicators EndNote Publions Kopernio Master Journal List Sign In 💌 Help 💌 English 👻                                                                                          |       |
|                                      | Web of Science                          | Clarivate<br>Analytics                                                                                                    |       |
|                                      |                                         | Tools  * Searches and alerts  * Search History Marked List                                                                                                    |       |
|                                      | Web of                                  | Science will undergo scheduled maintenance from September 24, 2020 at 11:00 GMT to September 24, 2020 at 23:00 GMT.<br>During this time, access may be intermittent. We apologize for any inconvenience. |       |
|                                      | Select a database Web of Science        | Core Collection 👻                                                                                                    |       |
|                                      | Basic Search Author Search              | Cited Reference Search Advanced Search                                                                                                    |       |
|                                      |                                         | Email Verification (Search tips<br>Email adress<br>We need to verify your email address. An email has been sent to korisnika _@gmail.com. If you do not receive                                          |       |
|                                      | Timespan                                | an email within 5 minutes, please check your spam folder of <mark>click here to resend the email</mark><br>Please copy and paste the code enclosed in the email in the box below:                        |       |
|                                      | All years (1994 - 2020) 👻               | Continue                                                                                                    |       |
|                                      |                                         |                                                                                                    |       |
|                                      | C Clarivate                             |                                                                                                    |       |
|                                      |                                         | • 🔆 Read: How to save hundreds of hours and fly through your next research paper                                                                                                    |       |
|                                      | Clarivate<br>Accelerating innovation    | © 2020 Clarivate Copyright notice Terms of use Privacy statement Cookle policy<br>Sign up for the Web of Science newaletter Follow us 文 👔                                                                |       |

Nakon što sistem prihvati kod otvara se formular za registraciju.

Napomena: polja označena crvenom zvjezdicom su obavezna kao i čekiranje kućice za prihvatanje uslova korištenja platforme.

Primjer formulara za registraciju:

| 🗘 Web of Science (v.5.35) - Web of 🗙 M WoS Registration Verification Co. 🗙 🕂  |                                                                                                    | - 0 × |
|-------------------------------------------------------------------------------|----------------------------------------------------------------------------------------------------|-------|
| ← → C  apps.webofknowledge.com/WOS_GeneralSearch_input.do?product=WOS         | ksearch_mode=GeneralSearch&SID=D2Qhe9SaHh9LbFGB2EI&preferencesSaved=                                                                                                    | 🖈 🌖 i |
| Web of Science Actions Journal Cather<br>Web of Science                       | Registration         Sign to * Table * English *           Primjer IZne         Claritytes           * E mail Address e mail address @gnail.com         * Claritytes           * First Name!                                                                                                    |       |
| Web of                                                                        | * Last Name:<br>Middle Initiat:<br>*Parsword:                                                                                                    |       |
| Select a database Web of Science<br>Basic Search Author Search <sup>era</sup> | Passave Gaidelines<br>Marche Sei rom exhancters; hos spaces) and contain:<br>- at least 1 paineral: 0 - 9<br>- at least 1 apine family family family family family family family<br>- at least 1 symbol: (0 # 5% - *() - *())] / (0)<br>Earning Lisurginion                                                                                                    |       |
| Example: oil spill" mediterranear                                             | * Retype New Password:<br>* Primay Role: Select a Primary Role                                                                                                    |       |
|                                                                               | *Subject Area: Select a Subject Area • Subject Area • Subject Area |       |
| Timespan<br>All years (1994 - 2020) -                                         | Opt InjOpt Out     On the materials, notifications, announcements,     and other materials by e-mail.     Do not encourse training materials, notifications, announcements,     and other materials by e-mail.                                                                                                    |       |
|                                                                               | Sign me in automatically<br>O Bolect this by the wate to be igned in automatically each time you access Web of Science. This<br>Feature subsciences and the inchronogy.)<br>Farm using a public computers should be detered this option.)<br>(Unser or public computers should select this option.)                                                                                                    |       |
| C Stations                                                                    | *Terms and Conditions: WEB OF SCIENCE TERMS OF USE: two are entitled to access the product, download or<br>entitled training of data from the product. That are required for the activities<br>you carry out individually or a part of you employment, and include insublational<br>portions of estracted data your moke documents and reports, provided that such<br>such documents or prosts are intended for the benefit of the participation participation and<br>and used only influentative/engemportes.                                                                                                    |       |
| Clarivate<br>Accelerating innovation                                          | I have read and agree to these terms and conditions.  we Privacy statement Cookie policy  Submit Changes Cancel  rectioners  Cookie policy  rectioners  Cookie policy  Cookie policy Cookie policy  Cookie policy  Cookie policy  Cookie policy  Cookie policy  Cookie policy  Cookie policy  Cookie policy  Cook  |       |

Primjer uspješno završene registracije:

| Web of Science [v.5.35] - Web of X M Wos | legistration Verification Co: X G alpha character in keyboard - Go X +                                                              | •                                                                                                    |                                                                                                    | - 0 × |
|------------------------------------------|----------------------------------------------------------------------------------------------------|----------------------------------------------------------------------------------------------------|----------------------------------------------------------------------------------------------------|-------|
| ← → C ■ apps.webofknowledge.com          | WOS_GeneralSearch_input.do?product=WOS&search_mode=GeneralS<br>Web of Science InCites Journal Citation Reports Essential Science In | earch&SID=D2Qhe9SsHh9LbFGB2El&preferencesSaved=<br>ndicators EndNote Publices Kopernio Mader Journal List                                                                                                    | Sian In 💌 Help 💌 English 💌                                                                                            | * 🔇 i |
|                                          | Web of Science                                                                                                    |                                                                                                    | Clarivate<br>Analytics                                                                                                |       |
|                                          |                                                                                                    | Tools -                                                                                                    | Searches and alerts      Search History Marked List                                                                   |       |
|                                          | Web of Science will undergo sche<br>Durir                                                                                           | eduled maintenance from September 24, 2020 at 11:00 GMT to Sep<br>ig this time, access may be intermittent. We apologize for any inconvenienc                                                                                                    | ptember 24, 2020 at 23:00 GMT.<br>ce.                                                                                 |       |
|                                          | Select a database Web of Science Core Collection                                                                                    | *                                                                                                    |                                                                                                    |       |
|                                          | Basic Search Author Search <sup>NUA</sup> Cited Reference Search                                                                    | Advanced Search                                                                                                    |                                                                                                    |       |
|                                          | Example: ofi spill* mediterranean Registra                                                                                          | tion                                                                                                    | Search Search Ups                                                                                                    |       |
|                                          | Timespan     Thank you       Ail years (1994-2020)     ♥       More settings     ♥                                                  | for registering, Sanjin. You are now signed in to Web of Science.<br>Signed in 'datatus is indicated at the top of every page. To protect your private<br>to log out each time you finish your session.<br>e e-mail address is: Vala e mail address<br>Cone | açi.                                                                                                    |       |
|                                          | C Clarivete                                                                                                    |                                                                                                    |                                                                                                    |       |
|                                          | -°Ç <sup>*</sup> - Read                                                                                                    | : How to save hundreds of hours and fly through your next researc                                                                                                    | ch paper                                                                                                    |       |
|                                          | Clarivate<br>Accelerating innovation                                                                                                | © 2020 Clarivate Copy                                                                                                    | yright notice Terms of use Privacy statement Cookie policy<br>Sign up for the Web of Science newsletter Follow us 🕑 f |       |

Korisnik je prijavljen u sistem.

| Web of Science [v.5.35] - Web of × +  |                                                                                                    |                                                                                                    | – ø ×                           |
|---------------------------------------|----------------------------------------------------------------------------------------------------|----------------------------------------------------------------------------------------------------|---------------------------------|
| ← → C @ apps.webofknowledge.com/WOS_G | eneralSearch_input.do?product=WOS&search_mode=GeneralSearch&preferencesSaved=&SID=D2Qhe9S                                 | sHh9LbFGB2El&rurl=https%3A%2F%2Fapps.webofknowledge.com%2FWOS_GeneralSearch_i                                                            | aput.do%3Fproduct%3DWOS%2 ☆ 🕒 : |
| Web                                   | of Science InCites Journal Citation Reports Essential Science Indicators EndNote Publions Kopernio                        | Master Journal List Sanjin A Help V English V                                                                                            |                                 |
| W                                     | /eb of Science                                                                                                    | C→ Log Out                                                                                                    |                                 |
|                                       |                                                                                                    | Tools                                                                                                    |                                 |
|                                       | Web of Science will undergo scheduled maintenance from September 24<br>During this time, access may be intermittent. We a | , 2020 at 11:00 GMT to September 24, 2020 at 23:00 GMT.<br>pologize for any inconvenience.                                               |                                 |
| Sel                                   | ect a database Web of Science Core Collection                                                                             |                                                                                                    |                                 |
| Basi                                  | ic Search Author Search Cited Reference Search Advanced Search                                                            |                                                                                                    |                                 |
| Đ                                     | xample: oil spill* mediterranean                                                                                          | Search Search tips     +Add row   Reset                                                                                                  |                                 |
| Tim<br>All<br>Mor                     | espan<br>I years (1994 - 2020) 🛛 🗢<br>u settings 🕶                                                                        |                                                                                                    |                                 |
| oç                                    | Clarinete                                                                                                    |                                                                                                    |                                 |
|                                       | • $\dot{\phi}$ · Bead: How to save hundreds of hours and fly                                                              | through your next research paper                                                                                                    |                                 |
| CL<br>Acco                            | arivate<br>stealing innovation<br>##Similarity in                                                                         | 02030 Clarivate Copyright notice Terms of use Privacy statement Cookie policy<br>Sign up for the Web of Science newsletter Follow us 👽 f |                                 |

U padajućem meniju se nalaze baze kojima Univerzitet u Sarajevu ima dozvoljen pristup.

| Eile Edit View History Bookmarks                                                                          | <u>T</u> ools <u>H</u> elp            |                                                                 |                                                                                                    |                                                    |                                         |
|----------------------------------------------------------------------------------------------------|---------------------------------------|-----------------------------------------------------------------|----------------------------------------------------------------------------------------------------|----------------------------------------------------|-----------------------------------------|
| Veb of Science [v.5.32] - Web < ×                                                                         | +                                     |                                                                 |                                                                                                    |                                                    |                                         |
| (←) → (2                                                                                                  | (i) A https://apps.webofknowledge.com | m/WOS_GeneralSearch_input.do?product=WOS&search_mode=C          | GeneralSearch&preferencesSaved=&SID=F1gGL9aQU7ob                                                                                                    | ◎☆ ☆ ∞ ⊻ ♬ ⓒ 호 ਯ -                                 | 100% + 🔟 💿 =                            |
|                                                                                                    | Web of Science InCite                 | s Journal Citation Reports Essential Science Indicators EndNote | Publons Kopernio                                                                                                    | Sanjin 👻 Help 👻 English 👻                          | 4                                       |
| Elle Ede Yoon Highery Bookmarks [post<br>0 Web of Somers (r.5.32] - Web   X<br>← → C<br>0 1               | Wahaf                                 | -i                                                              |                                                                                                    | Clarivate                                          | 1                                       |
| A Edt Vew Hiptov Evolutions Joch H<br>C Web of Science (s.3.2) - Web × X<br>← → C O A O                   | webors                                | cience                                                          |                                                                                                    | Analytics                                          |                                         |
|                                                                                                    |                                       |                                                                 | Tools 👻 Sea                                                                                                    | 7cb:       ···· · · · · · · · · · · · · · · · · ·  |                                         |
|                                                                                                    |                                       |                                                                 | ,                                                                                                    |                                                    | 1                                       |
|                                                                                                    | Select a database                     | Web of Science Core Collection                                  |                                                                                                    | P Claim your publications<br>Track your citations  |                                         |
|                                                                                                    |                                       | All Databases                                                   | Web of Science Core Collection (1994-present)                                                                                                    | ^                                                  | 1                                       |
|                                                                                                    | Basic Search C                        |                                                                 |                                                                                                    |                                                    |                                         |
|                                                                                                    |                                       | KCI-Korean Journal Database                                     | th, input doi/product = WOSBasearch, moder=GeneralSearchBigreferencesSaved = 8500 = F1 gGL9aQU7ci<br>prote Scenthal Science Indicators Endline Roberts Roberts Roberts (1994 present)<br>Tools • Scanches and<br>are Collection • •<br>Collection • •<br>Collection • •<br>Collection • •<br>Collection • •<br>Collection • •<br>Collection • •<br>Collection • • • • • • • • • • • • • • • • • • • | _                                                  |                                         |
|                                                                                                    | Example: oil spill                    | MEDLINE®                                                        | <ul> <li>All cited references for all publications are fully<br/>indexed and searchable.</li> </ul>                                                                                                    | Search Search tips                                 | A 10 C 10 C 10 C 10 C 10 C 10 C 10 C 10 |
|                                                                                                    |                                       | Russian Science Citation Index                                  | <ul> <li>Search across all authors and all author affiliations.</li> <li>Track citation activity with Citation Alerts.</li> </ul>                                                                                                    | _                                                  |                                         |
|                                                                                                    |                                       | SCIELO CHARDITIRARA                                             | <ul> <li>See citation activity and trends graphically with<br/>Citation Report.</li> </ul>                                                                                                    |                                                    |                                         |
|                                                                                                    | Timespan                              | Learn More                                                      | Use Analyze Results to identify trends and                                                                                                    | v                                                  |                                         |
|                                                                                                    | All years (1994 - 2019                | ) 🔻                                                             |                                                                                                    |                                                    |                                         |
|                                                                                                    | More settings 🔻                       |                                                                 |                                                                                                    |                                                    |                                         |
|                                                                                                    |                                       |                                                                 |                                                                                                    |                                                    |                                         |
|                                                                                                    |                                       |                                                                 |                                                                                                    | -                                                  |                                         |
|                                                                                                    |                                       |                                                                 |                                                                                                    |                                                    |                                         |
|                                                                                                    | C dashata                             |                                                                 |                                                                                                    |                                                    |                                         |
| C     Web of Science (1-5.32)     Web of Science (1-5.32)     Web of Science (1-5.32)       C     ⇒     C | Analytics                             |                                                                 |                                                                                                    |                                                    |                                         |
|                                                                                                    |                                       |                                                                 |                                                                                                    |                                                    |                                         |
|                                                                                                    |                                       | 2019 Eugene Garfield Award for                                  | Innovation in Citation Analysis – Accepting Applications                                                                                                    | 5 Now                                              |                                         |
|                                                                                                    |                                       |                                                                 |                                                                                                    |                                                    |                                         |
|                                                                                                    | Clarivate                             |                                                                 | © 2019 Clarivate Copyright no                                                                                                    | otice Terms of use Privacy statement Cookie policy |                                         |
| a [at you Injary Bookmark Josh HA<br>C We of Some(y.S.3) We : X +<br>← → C □ □ ▲ In                       | Accelerating innova                   | tion                                                            | Sign up                                                                                                    | for the Web of Science newsletter Follow us        |                                         |
|                                                                                                    |                                       |                                                                 |                                                                                                    |                                                    | 1                                       |
|                                                                                                    |                                       |                                                                 |                                                                                                    |                                                    | BOF 1244                                |
| ······································                                                                    | 1 🕑 🤍                                 |                                                                 |                                                                                                    |                                                    | ^ 18 tỷ 4× 5T 18/04/2019 ▽              |

WoS nudi različite načine pretraživanja baze: moguće je pretraživati po temi, naslovu, autoru itd...

| Web of Science InCites Journal Citation Reports Essential Science indicators EndNote Publion | Kopenio Saejin + Help + English                                                                                                 | h +  |
|----------------------------------------------------------------------------------------------|----------------------------------------------------------------------------------------------------|------|
| Web of Science                                                                               | Clariva<br>Analytics                                                                                                    | ite  |
|                                                                                              | Tools • Searches and alerts • Search History Marked I                                                                           | List |
| Select a database Web of Science Core Collection +                                           | P Claim your publications                                                                                                    | ons  |
| Basic Search Cited Reference Search Advanced Search Author Search                            |                                                                                                    |      |
| Example: oil spill* mediterrainean                                                           | Topic   Search Search tips                                                                                                    |      |
| Timespan                                                                                     | Topic Searches these fields: Authors and Group Author. For Authors, enter the                                                   |      |
| All years (1994 - 2019) 🔹<br>More settings 💌                                                 | Author Last name first followed by a space and<br>the author's initials.<br>Publication Name Examples:<br>biorecom <sup>®</sup> |      |
|                                                                                              | Year Published portion in<br>Funding Agency Learn More<br>Oreanization Enhanced                                                 |      |
|                                                                                              | ARTURA V                                                                                                    |      |
| C Clarivate<br>Anaptics                                                                      |                                                                                                    |      |
| 2019 Eugene Garfield Award for Innovation                                                    | in Citation Analysis - Accepting Applications Now                                                                               |      |
|                                                                                              | D 1010 Children Consultantin Towns from Discourtement Children                                                                  | Marc |
| Clarivate<br>Accelerating innovation                                                         | Sign up for the Web of Science newsletter Follow us                                                                             | Ð    |

#### InCites

U gornjem lijevom uglu nalazi se alat **InCites**. **InCites** je alat za evaluaciju zasnovan na citatima za akademske i državne administratore za analizu institucionalne produktivnosti i referentnih rezultata u odnosu na konkurenciju i težnje kolega u nacionalnom ili međunarodnom kontekstu.

On također zahtjeva prijavljivanje putem e mail adrese i šifre. Trebalo bi da šifra kojom se pristupa WoS-u bude dovoljna za prijavljivanje.

| File Edit View History Bookmarks Too | Jook Help                                                                                                    | - a ×           |
|--------------------------------------|----------------------------------------------------------------------------------------------------|-----------------|
| Veb of Science [v.5.32] - Web 🛛 🗙    | +                                                                                                    |                 |
| (←) → ♥ 0                            | 🛛 🗟 https://apps.webooknowledge.com/WOS_GeneralSearch_input.do?product=WOS&asearch_mode=GeneralSearch&preferencesSaved=&SUD=F1gGL92QU7ci: 🚥 🖾 🏠 🔯 🚾 🛓 🗟 🔘 🚊 🖉 🗕 100%   +    | li\ © ⊜ ≡       |
|                                      | Vieb of Science Indiana Jaurnal Citation Reports Essential Science Indicators Enclinea Reports Sperino Sargin 🕶 Help 🖝 English 🕶                                            |                 |
|                                      | Web of Science                                                                                                    |                 |
|                                      | Tools   Searches and alerts   Search History Marked List                                                                                                    |                 |
|                                      | Select a database Web of Science Core Collection 👻 Diamon Core Collection                                                                                                   |                 |
|                                      | Basic Search Cited Reference Search Advanced Search Author Search                                                                                                    |                 |
|                                      | Example of spill mediterransan                                                                                                    |                 |
|                                      | Timespan<br>Al years (1964 - 2015) v<br>Hore settings v                                                                                                    |                 |
|                                      | © Carloste<br>August                                                                                                    |                 |
|                                      | 2019 Eugene Garfield Award for Innovation in Citation Analysis - Accepting Applications Now                                                                                 |                 |
|                                      | Clarivate @ 2019 Clarivate Copyright notice Terms of use Privacy statement Cookie policy<br>Accelerating innovation Sign up for the Web of Science newsletter Fallow us 🕑 🕈 |                 |
| javascript: void('InCites')          |                                                                                                    | - 10/D          |
| 📲 🖽 🥽 🍱 📰                            | N8.                                                                                                    | t ∰ d× 805 1347 |

| SWeb of Science (v.5.35) - Web - X SINCites - Clarivate Analytics X +                       |                           |                                     |                       |                             |                     |               | - o ×                          |
|---------------------------------------------------------------------------------------------|---------------------------|-------------------------------------|-----------------------|-----------------------------|---------------------|---------------|--------------------------------|
| ← → C <sup>e</sup> û                                                                        | /#/analytics-landing      |                                     |                       |                             |                     | … 🗵 🚖 😳 🚥 호 🌣 | lii\ 🗊 📽 😅 🗏                   |
| Getting Started<br>Web of Science InCites Journal Citation Reports Essential Science Indica | tors EndNote Publions     |                                     |                       |                             |                     | s             | aniin 🔻 Help English 🗶 🗥       |
| InCites                                                                                     |                           |                                     |                       |                             |                     |               | Clarivate                      |
| mentes                                                                                      |                           |                                     |                       |                             |                     |               | Analytics                      |
| Analysis - Reports - My Folders My Organization                                             |                           |                                     |                       |                             |                     |               |                                |
| ⑦ New in InCi                                                                               | tes                       |                                     |                       |                             |                     |               |                                |
|                                                                                             |                           |                                     |                       |                             |                     |               |                                |
|                                                                                             | Explore InCite            | s Data                              |                       |                             |                     |               |                                |
|                                                                                             | Create dynamic tables and | d graphs based on your need:        |                       |                             |                     |               |                                |
|                                                                                             |                           |                                     |                       |                             |                     |               |                                |
|                                                                                             | <b>_</b>                  | Ш                                   |                       |                             |                     |               |                                |
|                                                                                             | Persoarchers              | Ormanizations                       | Losations Date        | arch áreas - Journals Rooks | Eurodian Anonsian   |               |                                |
|                                                                                             | Researchers               | Organizations                       | Locations Resi        | Conference<br>Proceedings   | Funding Agencies    |               |                                |
|                                                                                             |                           |                                     |                       | rioceeunga                  |                     |               |                                |
|                                                                                             |                           |                                     |                       |                             |                     |               |                                |
|                                                                                             | InCites System            | Reports                             |                       |                             |                     |               |                                |
|                                                                                             | Learn about research perf | ormance, collaboration and r        | nost cited documents. |                             |                     |               |                                |
|                                                                                             | _                         | -                                   | _                     | _                           |                     |               |                                |
|                                                                                             | 0                         |                                     | 0                     | 0                           |                     |               |                                |
|                                                                                             | Researcher Report         | Local Journal Utilization<br>Report | Research Performa     | ance Collaborations         | Institution Profile |               |                                |
|                                                                                             | Run                       | Run                                 | Run                   | Run                         | Run                 |               |                                |
|                                                                                             |                           |                                     |                       |                             |                     |               |                                |
|                                                                                             | -                         |                                     | Ģ                     |                             |                     |               |                                |
| 🗧 🔎 Type here to search 🛛 🖽 🗖                                                               | <u>ه ف (</u>              |                                     |                       |                             |                     |               | ^ 1240<br>^ 12 4× 22.9.2020. ₹ |

Nakon prijavljivanja možemo pretraživati po više opcija kao na narednoj slici.

Ako odaberemo Researchers tražimo autore.

Ukoliko autor postoji u WoS-u, sistem će sam automatski dopunjavati prezime i ime autora kojeg želimo potražiti (ukoliko ima više istih prezimena itd.) i pomoći da se suzi područje pretraživanja.

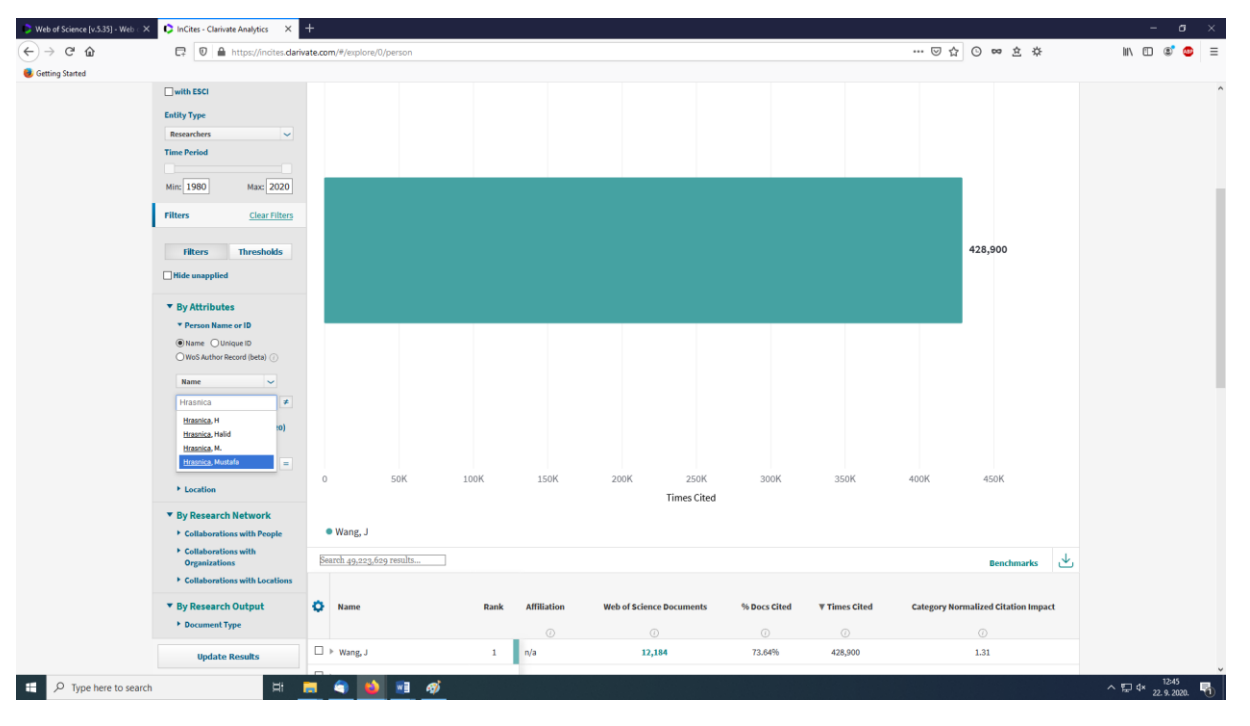

Odabire se **Name** i u okvir za pretraživanje upisuje prezime i ime autora. Zatim se odabire opcija **Affiliated Organization** – institucija kojoj pripada autor.

| For New Lettory Bookwarks         |                                                                                                    |                                                                                                    |                                          |                                              |                                                                                           |                                                                                 |                                                                                             |                                                                             | - 0      |
|-----------------------------------|----------------------------------------------------------------------------------------------------|----------------------------------------------------------------------------------------------------|------------------------------------------|----------------------------------------------|-------------------------------------------------------------------------------------------|---------------------------------------------------------------------------------|---------------------------------------------------------------------------------------------|-----------------------------------------------------------------------------|----------|
| eb of Science (v.5.32) - Well — X | C InCites X                                                                                                    | 🕒 (Pretralivanje tradilicom Googe 🗙                                                                                                    | +                                        |                                              |                                                                                           |                                                                                 |                                                                                             |                                                                             |          |
| → C                               | 🛈 🗑 🚔 https://indites.clarivate.com                                                                                                    | /#/kiploni/0/person//                                                                                                    |                                          |                                              |                                                                                           |                                                                                 | © ☆ @ •                                                                                     | × ± □ ⊙ ± x* - 100% +                                                       | in (D) 🤇 |
|                                   | Filters Clear Filters                                                                                                    |                                                                                                    |                                          |                                              |                                                                                           |                                                                                 |                                                                                             |                                                                             |          |
|                                   |                                                                                                    | Zhang, Y                                                                                                    |                                          |                                              |                                                                                           |                                                                                 |                                                                                             |                                                                             |          |
|                                   | Filters Thresholds                                                                                                    |                                                                                                    |                                          |                                              |                                                                                           |                                                                                 |                                                                                             | 344.157                                                                     |          |
|                                   | _Hide unapplied                                                                                                    |                                                                                                    |                                          |                                              |                                                                                           |                                                                                 |                                                                                             |                                                                             |          |
|                                   | * By Attributes 🔘                                                                                                    |                                                                                                    |                                          |                                              |                                                                                           |                                                                                 |                                                                                             |                                                                             |          |
|                                   | * * Person Name or ID                                                                                                    | Suzum, T                                                                                                    |                                          |                                              |                                                                                           |                                                                                 |                                                                                             |                                                                             |          |
|                                   | Stame Ounique to                                                                                                    |                                                                                                    |                                          |                                              |                                                                                           |                                                                                 |                                                                                             | 328.228                                                                     |          |
|                                   | Y musica Musica                                                                                                    |                                                                                                    |                                          |                                              |                                                                                           |                                                                                 |                                                                                             |                                                                             |          |
|                                   | A & Alfiliated Conselection                                                                                                    |                                                                                                    |                                          |                                              |                                                                                           |                                                                                 |                                                                                             |                                                                             |          |
|                                   | × University of Satalevis                                                                                                    | Nakamura, T                                                                                                    |                                          |                                              |                                                                                           |                                                                                 |                                                                                             |                                                                             |          |
|                                   |                                                                                                    |                                                                                                    |                                          |                                              |                                                                                           |                                                                                 |                                                                                             | 327.453                                                                     |          |
|                                   | + Location                                                                                                    |                                                                                                    |                                          |                                              |                                                                                           |                                                                                 |                                                                                             |                                                                             |          |
|                                   | Location     By Research Network                                                                                                    |                                                                                                    |                                          |                                              |                                                                                           |                                                                                 |                                                                                             |                                                                             |          |
|                                   | Location     By Research Network     Collaborations with People                                                                                                    |                                                                                                    |                                          |                                              |                                                                                           |                                                                                 |                                                                                             |                                                                             |          |
|                                   | Location     By Research Network     Collaborations with People     Collaborations with                                                                                                    |                                                                                                    |                                          |                                              |                                                                                           |                                                                                 |                                                                                             |                                                                             |          |
|                                   | Location     By Research Network     Collaborations with Desple     Collaborations with     Organizations     Callaborations with Locations                                                                                                    | 0 30,000                                                                                                    | 100,000                                  |                                              | 150,000 200,000                                                                           | 250,000                                                                         | 300.00                                                                                      | 3 359,500                                                                   |          |
|                                   | Location     By Research Network     Collaborations with People     Collaborations with     Organizations     Collaborations with Locations     By Research Output                                                                                                    | 0 50,000<br>[Search 44,722,436 results]                                                                                                  | 100,000                                  |                                              | 150,000 200,000                                                                           | 250,000                                                                         | 300,00                                                                                      | 550.000<br>Benchmarks                                                       |          |
|                                   | Location     By Research Network     Collaborations with People     Collaborations with     Organizations     Collaborations with Locations     By Research Output     Occument Type                                                                                                    | 0 80.000<br>[Search 44,222,436 mouth]                                                                                                    | 100,000                                  |                                              | 150,000 200,000                                                                           | 250,000                                                                         | 300.00                                                                                      | 550.000<br>Benchmarks                                                       |          |
|                                   | Location     By Research Network     Olduborstions with Neople     Collaborations with Neople     Octaborations with     Organizations     Callaborations with Locations     Callaborations     Callaborations     Output     Oceanert Syse     Nessarch Area                                                                                                    | 0 80,000<br>Search 44,022.438 medita                                                                                                    | 100.000<br>Rank                          | Affiliation                                  | 150,000 200,000                                                                           | 250,000<br>% Decs Cited                                                         | 300,00<br>▼ Times Cited                                                                     | o 300.000<br>Benchmarks 🛃                                                   |          |
|                                   | Location     By Research Network     Dy Research Network     Otabloostions with Neople     Callaborations     Callaborations with Location     Callaborations with Locations     Callaborations     Callaborations     Ca |                                                                                                    | 100.000<br>Rank                          | Affiliation                                  | 150,000 200,000<br>Web of Science Documents                                               | 250.000<br>% Docs Cited<br>()                                                   | 300.00<br>▼ Times Cited<br>©                                                                | 502.000<br>Benchmarks                                                       |          |
|                                   | Location     Vorte Research Network     Otherworks with Needers with Needers with Needers with Needers with Needers with Needers Needers     Obscurrent Type     Nessarch Output     Obscurrent Type     Nessarch Neese     Sources     Sources     Sources     Sources     Sources     Sources     Sources     Sources     Nationare                                                                                                    |                                                                                                    | 100.000<br>Rank<br>1                     | Affiliation                                  | 150,000 200,000<br>Web of Science Documents<br>O<br>132,001                               | 250.000<br>% Decs Cited<br>@<br>72.67%                                          | 300.00<br>▼ Times Cited<br>⊙<br>399,746                                                     | D 550,000<br>Benchmarks<br>Category Normalized Citation Impact<br>0<br>1.31 |          |
|                                   | Losation     Vorgeneration     Collaboration with Progle     Collaboration with Congenitations     Collaborations with     Congenitations     Collaborations with Locations     Collaborations with Locations     Societtions     Societtion     Collaboration     Collaboration      |                                                                                                    | 100.000<br>Rank<br>1<br>2                | Affiliation<br>©<br>n/a<br>n/a               | 150.000 200.000<br>Web of Science Documents<br>©<br>12,281<br>13,117                      | 250.000<br>% Decs Clied<br>@<br>73.67%<br>71.33%                                | 300.00<br>▼ Times Cited<br>ⓒ<br>399,746<br>306,931                                          | Category Normalized Gitation Impact                                         |          |
|                                   | Losation     Vorge Research Network     Ordebacrations with Program     Collaborations with     Orgenizations     Collaborations with     Collaborations with     Collaborations with     Collaborations with     Collaborations with     Collaborations     Sourcent Type     Nasserch Area     Sourcent Type     Nasserch Area     Sourcent     Sourcent      | 0 00.000     Search 44.722.438 medba     Name     Name     Name     Name     Name     Name     Name     Young, J     Nang, Y     Namg, Y | 100.000<br>Rank<br>1<br>2<br>3           | Affiliation<br>                              | 159.000 200,000<br>Web of Science Documents<br>0<br>13,281<br>13,117<br>10,479            | 250.000<br>% Does Cited<br>()<br>71.67%<br>71.33%<br>73.24%                     | 300,000<br>♥ Times Cited<br>③<br>399,746<br>306,931<br>344,157                              | Category Normalized Citation Impact<br>0<br>1.33<br>1.19                    |          |
|                                   | Losation     Vorge Research Network     Ordebacrations with Progle     Collaborations with     Cognitations     Collaborations with     Cognitations     Collaborations with     Collaborations with     Collaborations     Collaborations     Collaborations     Collaboration     Collaboration     C |                                                                                                    | 100,000<br>Rank<br>1<br>2<br>3<br>4      | Affiliation<br>©<br>n/a<br>n/a<br>n/a<br>n/a | 158.000 200.000<br>Web of Science Documents<br>0<br>132.081<br>13.137<br>13.687<br>13.587 | 250.000<br>% Does Cited<br>()<br>71.67%<br>71.33%<br>73.24%<br>79.22%           | 300.00<br>• Times Cited<br>③<br>399,746<br>386,931<br>344,157<br>328,236                    | 0 355,000<br>Benchmarks<br>Category Hormalized Citation Impact              |          |
|                                   | Losation     Losation     Losation     Losationesticon with Avergite     Collaborations with Avergite     Collaborations with Corgonizations     Collaborations with Corgonizations     Collaborations with Cordinates     Collaborations with Cordinates     Collaborations     Collaborations     Collabora |                                                                                                    | 100,000<br>Rank<br>1<br>2<br>3<br>4<br>5 | Affiliation<br>                              | 158.200 200.500<br>Web of Science Documents<br>0<br>132.201<br>13.317<br>15.587<br>12.031 | 250.000<br>% Does Cited<br>()<br>71.67%<br>71.33%<br>73.24%<br>79.22%<br>77.00% | 300.00<br><b>Y Times Cited</b><br>()<br>399.746<br>396.931<br>344.157<br>328.236<br>327.453 |                                                                             |          |

Klikom na **Update results** dugme sistem će izlistati rezultate za članke datog autora u WoS bazi.

Klikom na broj ispod naslova **Web of Science documents** otvaraju se podaci o naslovu, autoru, godini objavljivanja, citiranosti, faktoru uticaja časopisa itd.

| 💙 Web of Science [v.5.35] - Web 🛛 🗙  | DinCites - Clarivate Analytics X                                                                                                    | +                                                   |                |                          |                                          |                                                                                 | - <del>a</del> ×                                       |
|--------------------------------------|----------------------------------------------------------------------------------------------------|-----------------------------------------------------|----------------|--------------------------|------------------------------------------|---------------------------------------------------------------------------------|--------------------------------------------------------|
| (←) → ♂ ŵ                            | 🛱 🛛 🔒 https://incites.dariv                                                                                                    | vate.com/#/explore/0/person                         |                |                          |                                          | 回 合 🖸 🚥 立 谷                                                                     | III\ 🗊 📽 😅 🗏                                           |
| Getting Started                      |                                                                                                    |                                                     |                |                          |                                          |                                                                                 |                                                        |
| orteorg stores                       | By Attributes     Constant of the second second secon | 0 1<br>• Hrasnica, Mustafa<br>Search 1 results      | 2              | 3<br>Times Cited         | 4 5                                      | 6 7<br>Benchmarks                                                               | <u>ب</u>                                               |
|                                      | By Research Output     Document Type     Research Area     Journal     Open Access     Publisher     Funding Agency                                                                                                    | <ul> <li>Name</li> <li>Hrasnica, Mustafa</li> </ul> | Rank Attuation | Web of science Documents | ** Docs cited ** Times cited             | Category Normalized Citation Impact                                             |                                                        |
|                                      | Update Results                                                                                                    |                                                     |                |                          | InCites dataset updated Aug 27, 2020 Ir. | cludes Web of Science content indexed through Jul 31,                           | 2020.                                                  |
| Clarivate<br>Accelerating innovation |                                                                                                    |                                                     |                |                          | © 202                                    | O Clarivate Copyright notice Terms of use<br>Sign up for the Web of Science new | Privacy policy Cookie policy<br>wsletter Follow us f 🕑 |
| E ${\cal P}$ Type here to search     | H:                                                                                                    | = 4 4                                               |                |                          |                                          |                                                                                 | ^ ╦ 4× 12:58                                           |

Klikom na broj ispod naslova **Web of Science documents** otvaraju se podaci o naslovu, autoru, godini objavljivanja, citiranosti, faktoru uticaja časopisa itd.

Klikom na tekst ispod naslova **Article Title** otvara se stranica sa mnoštvom metapodataka gdje se može vidjeti citiranost, faktor uticaja časopisa, baza gdje je članak objavljen.

| 👂 Web of Science [v.5.35] - Web 🗆 🗙  | DinCites - Clari                                                                                                    | vate Analytics                              | × +              |                       |                  |        |       |         |                     |                     |                                  |                                   |                                  |                                  |                                  | - c                     | J ×  |
|--------------------------------------|----------------------------------------------------------------------------------------------------|---------------------------------------------|------------------|-----------------------|------------------|--------|-------|---------|---------------------|---------------------|----------------------------------|-----------------------------------|----------------------------------|----------------------------------|----------------------------------|-------------------------|------|
| ← → ♂ ☆                              | 0                                                                                                    | https://incites                             | .clarivate.com/# | /explore/0/persor     |                  |        |       |         |                     |                     |                                  |                                   | ©                                | 7☆⊙∞                             | ☆ ☆                              | M\ 🗉 📽                  |      |
| Getting Started                      |                                                                                                    |                                             |                  |                       |                  |        |       |         |                     |                     |                                  |                                   |                                  |                                  |                                  |                         |      |
|                                      | ▼ By Attribu                                                                                                    |                                             |                  |                       |                  |        |       |         |                     |                     |                                  |                                   |                                  |                                  |                                  |                         |      |
|                                      |                                                                                                    |                                             |                  |                       |                  |        |       |         |                     |                     |                                  |                                   |                                  |                                  |                                  |                         |      |
|                                      | Name     NoS Author                                                                                                    |                                             |                  |                       |                  |        |       |         |                     |                     |                                  |                                   |                                  |                                  |                                  |                         |      |
|                                      | _                                                                                                    |                                             |                  |                       |                  |        |       |         |                     |                     |                                  |                                   |                                  |                                  |                                  |                         |      |
|                                      | Web of Scie                                                                                                    | ence Docume                                 | nts              |                       |                  |        |       |         |                     |                     |                                  |                                   |                                  |                                  | Θ                                |                         |      |
|                                      | Documents P                                                                                                    | Per Page 🚺 🗸                                |                  |                       |                  |        |       |         |                     |                     |                                  |                                   |                                  | View in We                       | o of Science 📕                   |                         |      |
|                                      | ¢                                                                                                    |                                             |                  |                       |                  |        |       |         |                     |                     |                                  |                                   | Iournal                          | Category                         | ,                                |                         |      |
|                                      | Article<br>Title                                                                                                    | Authors                                     | Source           | Research<br>Area      | Document<br>Type | Volume | Issue | Pages   | Publication<br>Date | Times<br>Cited<br>T | Journal<br>Expected<br>Citations | Category<br>Expected<br>Citations | Normalized<br>Citation<br>Impact | Normalized<br>Citation<br>Impact | Percentile<br>in Subject<br>Area |                         |      |
|                                      | Capacity<br>degradation<br>and crack<br>pattern<br>development<br>in a multi-<br>storey<br>unreinforced<br>masonry<br>building | Ademovic,<br>Naida;<br>Hrasnica,<br>Mustafa | GRADEVINAR       | ENGINEERING,<br>CIVIL | Article          | 67     | 4     | 351-361 | 2015                | 6                   | 2.83                             | 12.16                             | 2.12                             | 0.49                             | 57.74                            |                         |      |
|                                      |                                                                                                    |                                             |                  |                       |                  |        |       |         |                     |                     |                                  |                                   |                                  |                                  |                                  |                         |      |
|                                      | Publisher                                                                                                    |                                             |                  |                       |                  |        |       |         |                     |                     |                                  |                                   |                                  |                                  | N I I I I I I                    |                         |      |
|                                      |                                                                                                    |                                             |                  |                       |                  |        |       |         |                     |                     |                                  |                                   |                                  |                                  |                                  |                         |      |
|                                      |                                                                                                    | te Results                                  |                  |                       |                  |        |       |         |                     |                     |                                  |                                   |                                  |                                  |                                  |                         |      |
|                                      |                                                                                                    |                                             |                  |                       |                  |        |       |         |                     |                     |                                  |                                   |                                  |                                  |                                  |                         |      |
| Classicate                           |                                                                                                    |                                             |                  |                       |                  |        |       |         |                     |                     |                                  |                                   |                                  |                                  |                                  |                         | licy |
| Ctarivate<br>Accelerating innovation |                                                                                                    |                                             |                  |                       |                  |        |       |         |                     |                     |                                  |                                   |                                  |                                  |                                  | rtter Follow us         | 2    |
| E $\mathcal{P}$ Type here to search  |                                                                                                    | П                                           |                  | ) 📦 🔹                 | ø                |        |       |         |                     |                     |                                  |                                   |                                  |                                  |                                  | ∧ 및 ↓ 13:04<br>22.9.202 | a. 🕤 |

Ovaj časopis daje samo pristup bibliografskim podacima u članku ne i punom tekstu.

| Web of Science [v.5.35] - Web < X | iCites - Clarivate Analytics X 🗘 Web of Science [v.5.35] - Web : X 🕂                                                                                                    |                                                                                                    | - a ×               |  |  |
|-----------------------------------|----------------------------------------------------------------------------------------------------|----------------------------------------------------------------------------------------------------|---------------------|--|--|
| (←) → C' û []                     | 🔋 🛛 🔒 https://apps.webofknowledge.com/inboundService.do?product=WOS&Func=Frame&DestFail=https%3A%2F%2Fwww.webofknowledge.com%3FDestParams                                                                                                    | %3DUT%25: 🗊 🚥 🐨 🏠 😮 😒 🕏                                                                                                    | ⊱ II\ 🖸 📽 🚍 Ξ       |  |  |
| Getting Started                   |                                                                                                    |                                                                                                    |                     |  |  |
|                                   | Web of Science InCites Journal Citation Reports Essential Science Indicators EndNote Publons Kopernio Master Journal List                                                                                                    | Sign In 👻 Help 👻 English 👻                                                                                                    | ^                   |  |  |
|                                   | Web of Science                                                                                                    | Clarivate<br>Analytics                                                                                                    |                     |  |  |
|                                   | Search Tools • Searches and                                                                                                    | Tools 👻 Searches and alerts 👻 Search History Marked List                                                                                                    |                     |  |  |
|                                   | C3 Export. Add to Marked List                                                                                                    | 4 1 of 1 ▶                                                                                                    |                     |  |  |
|                                   | Capacity degradation and crack pattern development in a multi-storey unreinforced masonry<br>building<br>By: Ademovic, Nidemovic, Naidol <sup>[1]</sup> ; Heausica, M (Heastica, Mustatol <sup>[1]</sup><br>View Web 6 Science ResearcherD and ORCD<br>GRADCHNAR<br>Volume: 67 Naue: 4 Pages: 351-363<br>Publisher: APR 2015<br>Decument Type: Article<br>View Journal Impact                                                                                                    | Citation Network<br>In Web of Science Care Callection<br>6<br>Times Cited<br>Create Citation Alert<br>All Times Cited Counts                                                                                                    |                     |  |  |
|                                   | Abstract<br>A seturnic assessment of a typical unverified manonry residential building without the beams is presented in the paper. The numerical analysis was<br>conducted according to the finite element method using experimental data on the quality of the masonry constitutive elements and reinforced concrete. The<br>computation was made using the nonlinear static publication analysis and nonlinear dynamic time history analysis. The cack development pattern was<br>compared for the procedures, as well as parts of the hysteresis curves.<br><b>Keywords</b> | 6 in All Databases<br>See more counts<br>17<br>Cited References<br>Vana Balanci Inconde                                                                                                    |                     |  |  |
|                                   | Numer Regionals unterenvoired matority building: noninear material behaviour; pushover analysis; noninear time nistory analysis; crickl development: Author Information Regint Address: Sweuchites Sangiova, Gradovinski Fak, Songiova, Boonia & Hercog, Corresponding Address: Addresse: [1] Sweuchites Sangiova, Gradovinski Fak, Sangiova, Boonia & Hercog, Addresse: [1] Sweuchites Sangiova, Gradovinski Fak, Sangiova, Boonia & Hercog, E-mail Addresse: Publisher                                                                                                    | Vere itelated Records<br>Mod recently cited by<br>Quigilatelis, Finker, Lucsed, Nichele,<br>Bernardet, Calatelie,<br>Rapd tools for assessing building<br>heritage's search volvenability: a<br>portinuary reliability analysis,<br>Journes, VC routines, Harringan, Oderovic,<br>Halding Yang, Contana, et al.<br>Analog Park, Contana, et al.<br>Search and Search and Search and Search and<br>the search and the search and the search and<br>the search and the search and the search and<br>the search and the search and the search and<br>the search and the search and the search and<br>the search and the search and the search and<br>the search and the search and the search and<br>the search and the search and the search and<br>the search and the search and the search and the search and<br>the search and the search and the search and the search and<br>the search and the search and the search and the search and<br>the search and the search and the search and the search and the search and<br>the search and the search and the search and the search and the search and<br>the search and the search and the s |                     |  |  |
| E 🔎 Type here to search           | H 👝 🔦 ڬ 💷 🛷                                                                                                    |                                                                                                    | ^ ╦ ⊄× 22.9.2020. 🔞 |  |  |

Ukoliko se nudi članak u punom tekstu kliknemo na dugme Full text from Publisher.

Klikom na dugme **Full text from Publisher** odlazi se na stranicu naučne baze podataka koja sadrži članak autora u punom tekstu dostupan u slobodnom pristupu ili uz plaćanje u zavisnosti od pretplate na bazu.

Primjer:

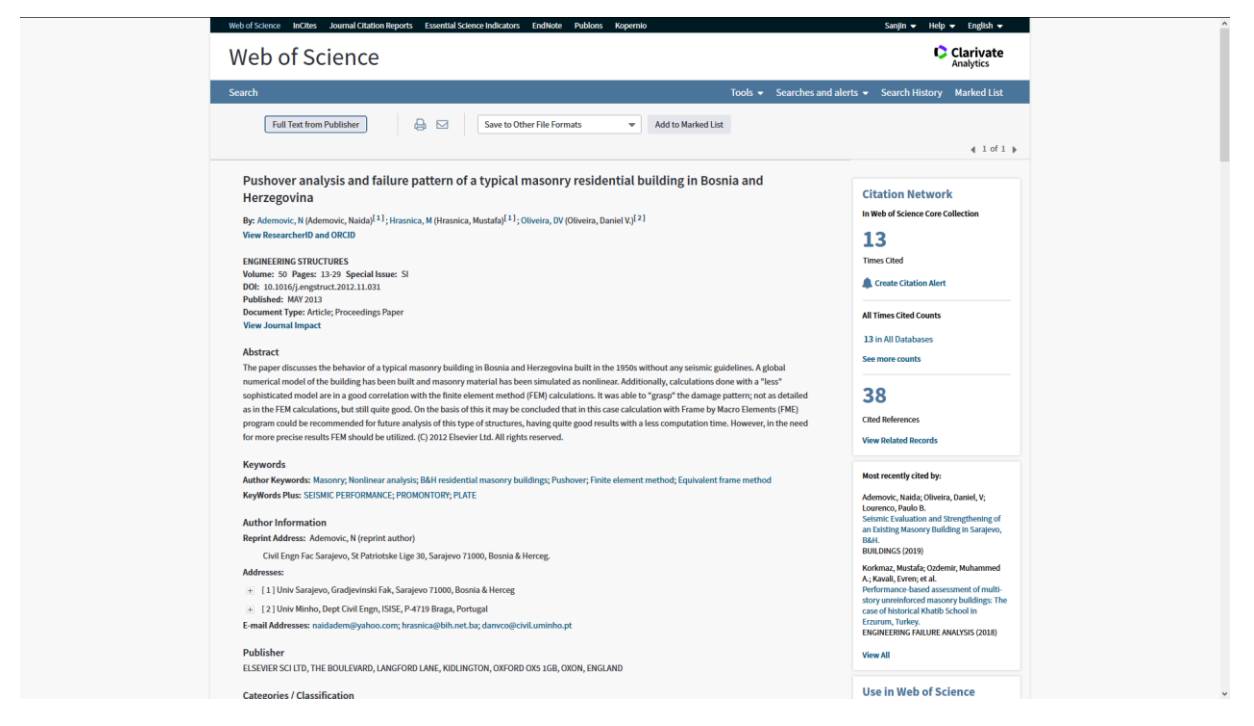

U ovom slučaju riječ je o Elsevierovoj naučnoj online bazi podataka Science Direct:

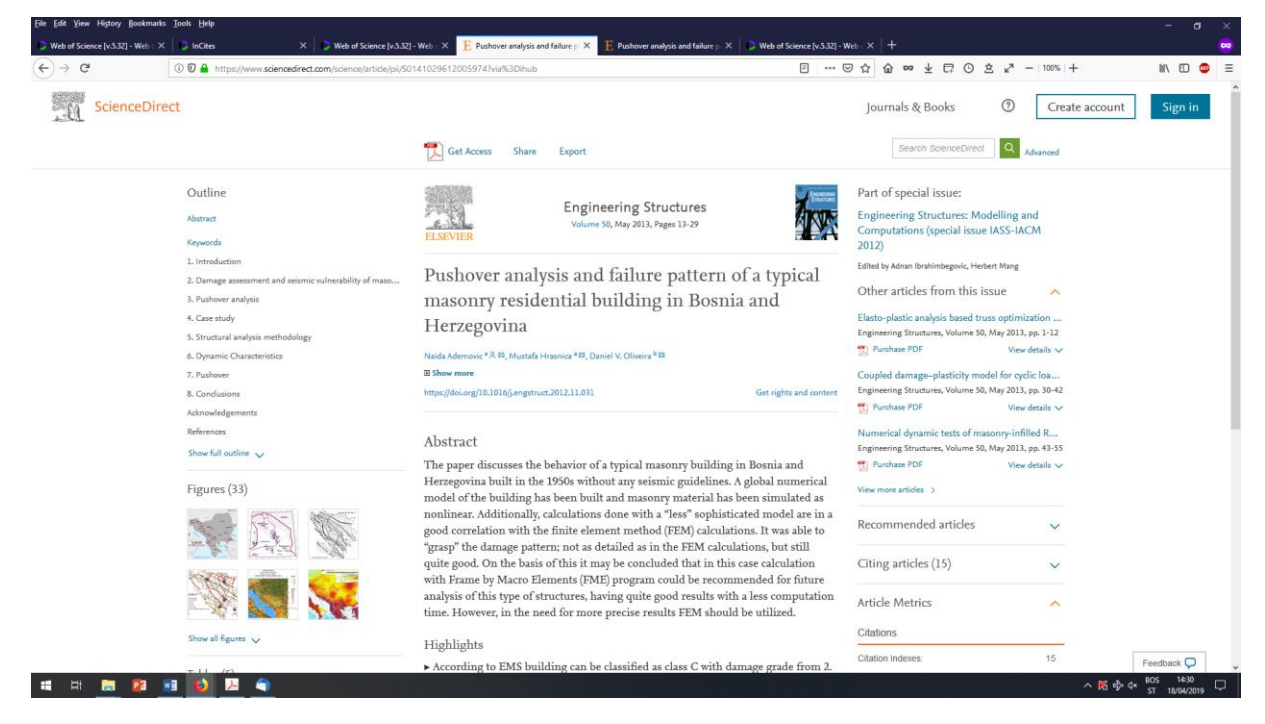

## Napomena:

Remote Access za naš Univerzitet nije aktiviran tako da se morate logovati putem raspona IP adresa Arhitektonskog fakulteta.

#### Zaštita ličnih podataka

Ukoliko se prijavljujete sa fakultetskog računara, korisnik treba voditi računa da se nakon obavljenog pretraživanja odjavi iz baze. Odjavljivanje se obavlja klikom na ime korisnika u gornjem desnom uglu i iz padajućeg menija koji se pojavi odabete opciju **Log Out.** 

| ♥ Web of Science [v.5.35] - Web c × +                 |                                                       |                                      |                                |                                  |                      |                    | - 0                  |
|-------------------------------------------------------|-------------------------------------------------------|--------------------------------------|--------------------------------|----------------------------------|----------------------|--------------------|----------------------|
| ← → C ŵ                                               | Attps://apps.webofknowledge.com/WOS                   | GeneralSearch_input.do?product=WOS&s | earch_mode=GeneralSearch&prefe | rencesSaved=&SID=E5Wfe6bT9NU     | 6D4Qu7Sv&excl. •••   | ○☆ ○ ∞ 注           | ☆ 🛯 🖾 😊              |
| Getting Started                                       |                                                       |                                      |                                |                                  |                      |                    |                      |
|                                                       | Web of Science InCites Journal Citation Reports       | Essential Science Indicators EndNote | Publons Kopernio Master Journa | lüst                             | Sanjin 🔺             | Help 👻 English 👻   |                      |
|                                                       | Web of Science                                        |                                      |                                | \$                               | Settings             | Clarivate          |                      |
|                                                       | Web of beferree                                       |                                      |                                | •                                | Log Out              | Analytics          |                      |
|                                                       |                                                       |                                      |                                | Tools 👻 Searches and al          | erts 👻 Search Hi     | story Marked List  |                      |
|                                                       | Web of Scieno                                         |                                      |                                |                                  |                      |                    |                      |
|                                                       | Select a database Web of Science Core C               | ellection 💌                          |                                |                                  |                      |                    |                      |
|                                                       | Basic Search Author Search Cited F                    | eference Search Advanced Search      |                                |                                  |                      |                    |                      |
|                                                       |                                                       |                                      | СОТОРІС                        | Search     Add row   Reset       | Search tips          |                    |                      |
|                                                       | Timespan<br>Allyears (1994-2020) V<br>More settings V |                                      |                                |                                  |                      |                    |                      |
|                                                       | C Clarivate                                           |                                      |                                |                                  |                      |                    |                      |
|                                                       |                                                       |                                      |                                |                                  |                      |                    |                      |
|                                                       | Clarivate                                             |                                      | © 2020 Cla                     | rivate Copyright notice Terms of | of use Privacy state | ment Cookie policy |                      |
| https://csi.webofknowledge.com/CSI/exit.do?Func=Exit8 | 8:SID=E5Wfe6bT9NU6D4Qu7Sv                             |                                      |                                | Sign up for the Web of S         | cience newslatter    |                    |                      |
| E P Type here to search                               | 🛱 🧮 🥥 🕺 😫                                             |                                      |                                | Sich abior are med or 3          |                      |                    | ^ 12 4× 23.9.2020. ₹ |